## 3.2.6 Xóa thông báo phát hành

*Chú ý:* Chỉ được xóa các thông báo mới tạo hoặc đã gửi cơ quan thuế nhưng chưa được chấp nhận.

**Bước 1**: Chọn 1 thông báo phát hành trên danh sách ở trang **Thông báo phát hành.** Kích ≭

chuột vào trên dòng tương ứng. Khi đó hệ thống sẽ hiển thị cửa sổ yêu cầu NSD xác nhận việc xóa thông báo phát hành.

## Bước 2:

- Nhấn nút **OK** nếu thực sự muốn xóa thông báo phát hành này.
- Nhất nút Cancel để bỏ qua việc xóa thông báo phát hành và quay lại trang "Thông báo phát hành"

Nếu xóa thành công thì thông báo phát hành đó sẽ bị xóa khỏi hệ thống. Hệ thống đưa ra thông báo "Xóa thành công". Nếu gặp lỗi trong quá trình xóa hệ thống sẽ đưa ra thông báo "Xóa không thành công".